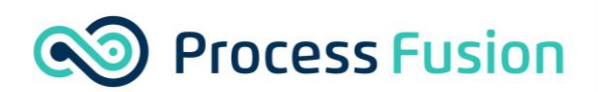

Process Fusion 3250 Bloor Street West Suite 1000 East Tower Toronto, ON M8X2X9

# **Azure AD Configuration & CP-1 SSO**

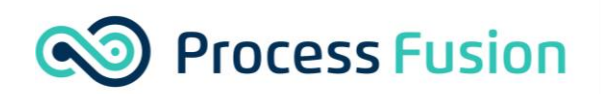

# 1. Contents

| 1. | Contents                                    | 2 |
|----|---------------------------------------------|---|
| 2. | Creating an Application in the Azure Portal | 3 |

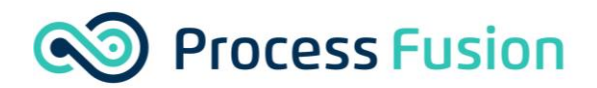

### 2. Creating an Application in the Azure Portal

#### • Go to the <u>Microsoft Azure portal</u>.

From the navigation pane, go to Azure Active Directory > Enterprise applications, and then click New application (+ New application).

| Enterprise application             | ons   All applications                                                        |                                                                        |                                      | :                                    |
|------------------------------------|-------------------------------------------------------------------------------|------------------------------------------------------------------------|--------------------------------------|--------------------------------------|
| GC IECHNO - AZURE ACTIVE Directory |                                                                               | Gat feedback?                                                          |                                      |                                      |
| Overview                           | Columns (SS) Preview reacties (                                               | Gorreeback:                                                            |                                      |                                      |
| () Overview                        | Try out the new Enterprise Apps search preview! Click to enable the preview   | $_{\star}$ $\rightarrow$                                               |                                      |                                      |
| 🗙 Diagnose and solve problems      | Applications status                                                           | Application visibility                                                 |                                      |                                      |
| Manage                             | Enterprise Applications V Any V                                               | Any V Apply Reset                                                      |                                      |                                      |
| All applications                   | P First 50 shown, to search all of your applications, enter a display name of | r the application ID.                                                  |                                      |                                      |
| Application proxy                  | Name                                                                          | Homepage URL                                                           | Object ID                            | Application ID                       |
| User settings                      | Azure AD SAML Toolkit                                                         | https://www.microsoft.com/                                             | f383f14a-b687-4462-80bf-40ae7271fb1a | ec2947d3-65e3-49da-af8e-581a370ae538 |
| Security                           | Azure DevOps                                                                  | http://azure.com/devops                                                | f3c7316c-9b6d-4bd5-8a7d-83a34b4df54a | 499b84ac-1321-427f-aa17-267ca6975798 |
| 🍨 Conditional Access               | Capturepoint Cloud                                                            |                                                                        | 266ad052-f36f-400e-aa9d-5e4ed54ef119 | 28ad2bec-4953-4f74-aeda-257af63ba2cd |
| Consent and permissions            | OH CollabDBService                                                            |                                                                        | a844b754-29eb-45f3-a356-774ade8da655 | 166f1b03-5b19-416f-a94b-1d7aa2d247dc |
| Activity                           | Common Data Service                                                           | http://www.microsoft.com/dynamics/crm                                  | 553fccc0-0739-4cc6-9fb4-2fad8ddd0767 | 00000007-0000-0000-c000-000000000000 |
| a Cian-inc                         | S Excel Online                                                                |                                                                        | c529c20a-a413-4360-bef6-9a1cc35e1fa7 | e2315dcf-e54b-40ca-a997-c2713a0a17a6 |
| 🥑 sign-ins                         | Hicrosoft Intune                                                              | http://www.microsoft.com/en-us/server-cloud/products/microsoft-intune/ | 52e95d73-6135-473f-a9cd-babcee323027 | 0000000a-0000-0000-c000-000000000000 |
| Audit logs                         | Microsoft Intune Enrollment                                                   |                                                                        | 6e8ef92c-dfac-418d-b581-2a04d5187103 | d4ebce55-015a-49b5-a083-c84d1797ae8c |
| Provisioning logs                  | Microsoft Teams                                                               |                                                                        | 88e0c740-355a-4f6c-b4b8-948532ac14f3 | cc15fd57-2c6c-4117-a88c-83b1d56b4bbe |
| Access reviews                     | Office 365 Exchange Online                                                    | http://office.microsoft.com/outlook/                                   | 1a801c5e-a35f-494a-9cbd-22f72ec4751c | 00000002-0000-0ff1-ce00-000000000000 |
| Admin consent requests             | Office 365 Management APIs                                                    |                                                                        | b7c8298f-ae7d-475e-a3fe-a191de54363b | c5393580-f805-4401-95e8-94b7a6ef2fc2 |
| Tranklash antina a Connect         | Office 365 SharePoint Online                                                  | http://office.microsoft.com/sharepoint/                                | 0fc786fe-62a8-404b-bab1-6cb8adf6f461 | 00000003-0000-0ff1-ce00-000000000000 |
| Troubleshooting + Support          | Office 365 Yammer                                                             | https://products.office.com/yammer/                                    | e5b357a1-9f48-402c-8bf9-c82bd3c380a7 | 00000005-0000-0ff1-ce00-000000000000 |
| Virtual assistant (Preview)        | OneNote                                                                       |                                                                        | 79e81d80-06c9-42ae-bb29-2a88f62a8470 | 2d4d3d8e-2be3-4bef-9f87-7875a61c29de |
| New support request                | GW Outlook Groups                                                             |                                                                        | 67066c99-3693-4533-820f-674f1fee77ce | 925eb0d0-da50-4604-a19f-bd8de9147958 |
|                                    | Power BI Service                                                              |                                                                        | 10de42f2-6787-4128-92c5-c61a18816f09 | 00000009-0000-0000-c000-000000000000 |
|                                    | Scans for PaperCut MF                                                         | https://scan.papercut.com                                              | a81da794-aa0f-4d2f-baf8-fd7a3e46d982 | 539a8c1f-46f5-41c9-aadb-a11b69c077ce |
|                                    |                                                                               |                                                                        |                                      |                                      |

• Then click Create your own application.

Featured applications

| ome > Enterprise applications >                               |                                                                           |                            |                                            |                            |  |
|---------------------------------------------------------------|---------------------------------------------------------------------------|----------------------------|--------------------------------------------|----------------------------|--|
| Browse Azure AD Gallery                                       |                                                                           |                            |                                            |                            |  |
| + Create your own application 🕕 Request new gallery a         | app 🛛 🛇 Got feedback?                                                     |                            |                                            |                            |  |
| 1 You're in the new and improved Imp gallery experience. Clic | is here to switch back to the legacy app gallery experience. $ ightarrow$ |                            |                                            |                            |  |
|                                                               | nole Sian-on : All User Account Management : All                          | Categories : All           |                                            |                            |  |
| Cloud platforms                                               |                                                                           |                            |                                            |                            |  |
| Amazon Web Services (AWS)                                     | Google Cloud Platform                                                     | Oracle                     |                                            | SAP                        |  |
|                                                               |                                                                           |                            |                                            |                            |  |
| aws                                                           |                                                                           |                            |                                            | SAD                        |  |
|                                                               |                                                                           |                            |                                            | SAP                        |  |
|                                                               | Google Cloud                                                              |                            |                                            |                            |  |
|                                                               |                                                                           |                            |                                            |                            |  |
| On-premises applications                                      |                                                                           |                            |                                            |                            |  |
| Add an on promises application                                | Lorn shout Application Prove                                              |                            | Manage Application Prove com               | asters                     |  |
| Configure Azure AD Application Proxy to enable secure re      | mote Learn how to use Application Proxy to pr                             | ovide secure remote access | Connectors are lightweight agents that sit | on-premises and facilitate |  |
| euces.                                                        | to your on-premises applications.                                         |                            | the Gatabana connection to the Applicati   | an Froxy service.          |  |
|                                                               |                                                                           |                            |                                            |                            |  |
| Federated SSO Provisioning                                    |                                                                           |                            |                                            |                            |  |

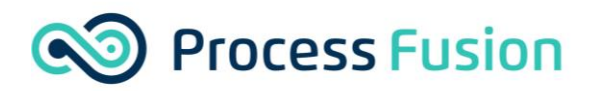

- Enter the name of the app: Capturepoint Cloud Qa and or Capturepoint Cloud Prod
- Select the option: Integrate any other application you don't find in the gallery (Non-gallery)
- Click Create.

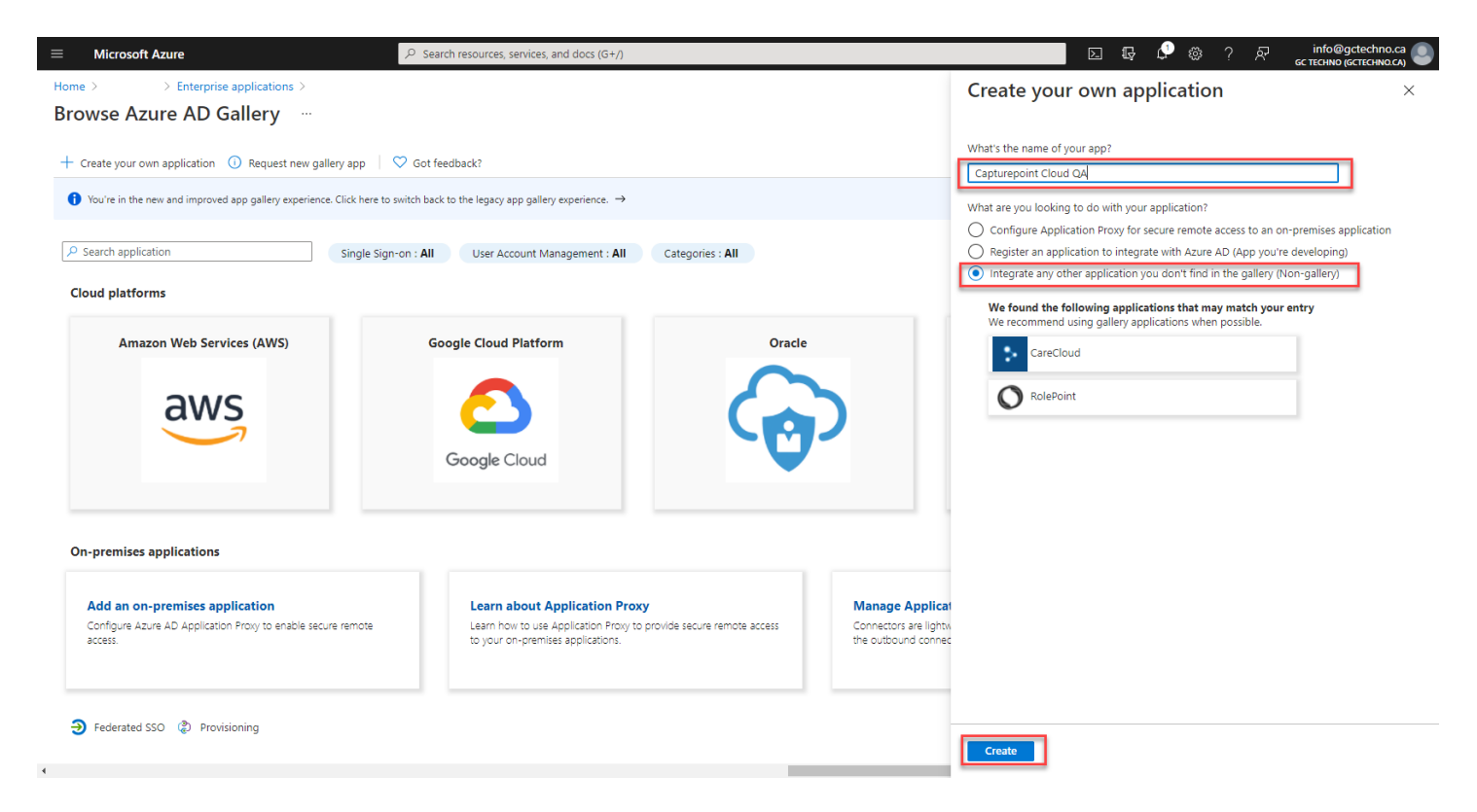

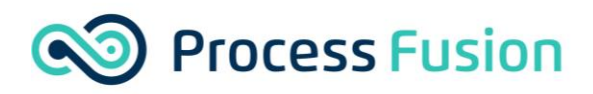

• Review the overview, and complete the following steps required by Microsoft: Assign Group and users.

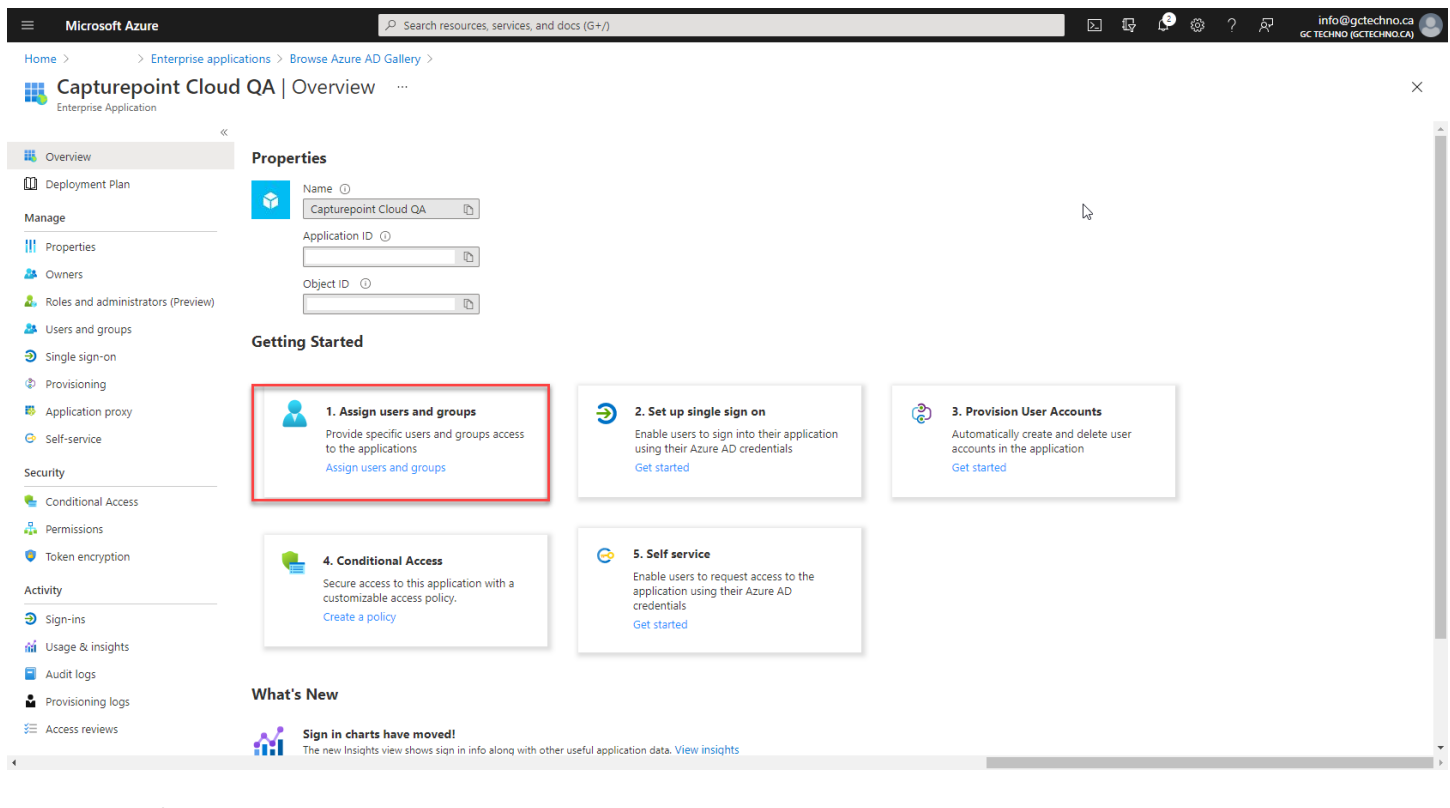

#### Add user/group

|                                      | QA   Users and groups                                  |                                                                                        |               | × |
|--------------------------------------|--------------------------------------------------------|----------------------------------------------------------------------------------------|---------------|---|
| «                                    | + Add user/group 🖉 Edit 📋 Remove 🖉                     | Update Credentials   🗮 Columns   ♡ Got feedback?                                       |               |   |
| Deployment Plan                      | 1 The application will appear for assigned users withi | in My Apps. Set 'visible to users?' to no in properties to prevent this. $\rightarrow$ |               |   |
| Manage                               | P First 200 shown, to search all users & groups, enter | er a display name.                                                                     |               |   |
| Properties                           | Display Name                                           | Object Type                                                                            | Role assigned |   |
| A Owners                             | No application assignments found                       |                                                                                        |               |   |
| & Roles and administrators (Preview) |                                                        |                                                                                        |               |   |
| Users and groups                     |                                                        |                                                                                        |               |   |
| Single sign-on                       |                                                        |                                                                                        |               |   |
| Provisioning                         |                                                        |                                                                                        |               |   |
| Application proxy                    |                                                        |                                                                                        |               |   |
| Self-service                         |                                                        |                                                                                        |               |   |
| Security                             |                                                        |                                                                                        |               |   |
| 🐁 Conditional Access                 |                                                        |                                                                                        |               |   |
| 🖧 Permissions                        |                                                        |                                                                                        |               |   |
| Token encryption                     |                                                        |                                                                                        |               |   |
| Activity                             |                                                        |                                                                                        |               |   |
| Sign-ins                             |                                                        |                                                                                        |               |   |
| 🕍 Usage & insights                   |                                                        |                                                                                        |               |   |
| Audit logs                           |                                                        |                                                                                        |               |   |
| Provisioning logs                    |                                                        |                                                                                        |               |   |
| See Access reviews                   |                                                        |                                                                                        |               |   |
| 4                                    |                                                        |                                                                                        |               |   |

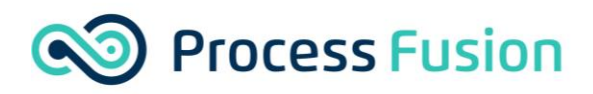

• From the navigation pane, click **Single sign-on**, and then click the **SAML** tile.

| ≡ Microsoft Azure                                                     | ${\cal P}$ Search resources, services, an              | d docs (G+/)                                       | D 🖟 🗳 🕸                              | ? 쥐 info@gctechno.ca<br>GC TECHNO (GCTECHNO.CA) |
|-----------------------------------------------------------------------|--------------------------------------------------------|----------------------------------------------------|--------------------------------------|-------------------------------------------------|
| Home > > Enterprise appli                                             | cations > Browse Azure AD Gallery > Capturepoint Cloud | QA                                                 |                                      |                                                 |
| Capturepoint Cloud<br>Enterprise Application                          | d QA   Single sign-on …                                |                                                    |                                      | ×                                               |
| <ul> <li>Cverview</li> <li>Deployment Plan</li> <li>Manage</li> </ul> | Select a single sign-on method Hel                     | p me decide SAML Bich and source authentication to | Password-based                       |                                                 |
| Properties                                                            | won't be able to launch the app from                   | applications using the SAML (Security              | web browser extension or mobile app. |                                                 |
| A Owners                                                              | iviy Apps.                                             | Assertion Markup Language) protocol.               |                                      |                                                 |
| 🚨 Roles and administrators (Preview)                                  |                                                        |                                                    | -fm                                  |                                                 |
| Users and groups                                                      |                                                        |                                                    |                                      |                                                 |
| Single sign-on                                                        |                                                        |                                                    |                                      |                                                 |
| Provisioning                                                          | Link to an application in My Apps                      |                                                    |                                      |                                                 |
| Application proxy                                                     | and/or Onice 565 application launcher.                 |                                                    |                                      |                                                 |
| <ul> <li>Self-service</li> </ul>                                      |                                                        |                                                    |                                      |                                                 |
| Security                                                              |                                                        |                                                    |                                      |                                                 |
| 🍨 Conditional Access                                                  |                                                        |                                                    |                                      |                                                 |
| 🖧 Permissions                                                         |                                                        |                                                    |                                      |                                                 |
| Token encryption                                                      |                                                        |                                                    |                                      |                                                 |
| Activity                                                              |                                                        |                                                    |                                      |                                                 |
| Sign-ins                                                              |                                                        |                                                    |                                      |                                                 |
| 🕍 Usage & insights                                                    |                                                        |                                                    |                                      |                                                 |
| Audit logs                                                            |                                                        |                                                    |                                      |                                                 |
| Provisioning logs                                                     |                                                        |                                                    |                                      |                                                 |
| ≆ Access reviews                                                      |                                                        |                                                    |                                      |                                                 |
| 4                                                                     |                                                        |                                                    |                                      | Þ                                               |

• Export the CP-1 service Provider Metadata from CP-1

| Pro 🖀 Dashboard 🚔 Pro        | file 🎎 Group & User Management 🍰 My Account 🔞 Help                           | Jean-Francois.M@proce: * |
|------------------------------|------------------------------------------------------------------------------|--------------------------|
| IIII Document Types          | Groups > Presalse > > > > > > > > > > > > > > > > > > >                      |                          |
| Indexing Config              | Save Changes Document Count 1684 Page Count 1201                             |                          |
| ✿ Other Profile Setttings    | None of the changes will be saved until the "Save Changes" button is pressed |                          |
| Document Templates           | Last Modified By: Jean-Francois.M@processfusion.com On 2021-06-09 21:53      |                          |
| ④ File Intake                | CP-1 Service Provider Metadata                                               |                          |
| ③ File Output                | A Download CP-1 Service Provider Metadata                                    | -0                       |
| 🙆 Dashboard                  |                                                                              |                          |
| Columns                      | SAML Identity Provider Configuration                                         |                          |
| /≡ Task List                 | There are currently no SAML identity providers configured                    |                          |
| 😂 Bulk Actions               | + Add Identity Provider                                                      |                          |
| Workflow                     |                                                                              |                          |
| 😐 Data Extraction            |                                                                              |                          |
| E Lookups                    |                                                                              |                          |
| Shared With                  |                                                                              |                          |
| CCR                          |                                                                              |                          |
| Write Permission             |                                                                              |                          |
| ♦ <b>3</b> SSO               |                                                                              |                          |
| Custom User Property Mapping |                                                                              |                          |
| Tustom Actions               |                                                                              |                          |
| C Logs                       |                                                                              |                          |

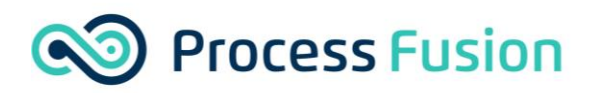

• Import the CP-1 service Provider Metadata into your new Enterprise application under the SSO.

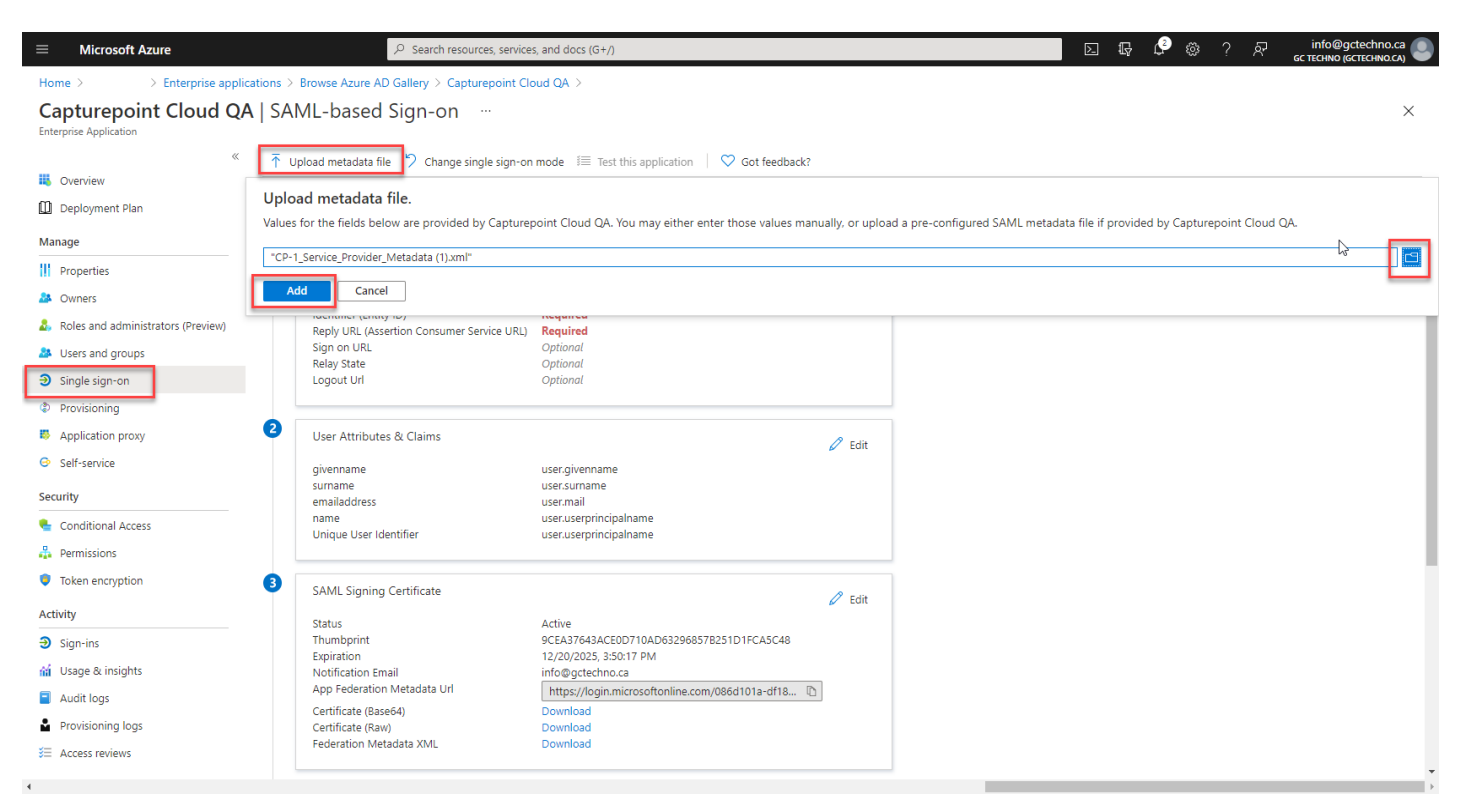

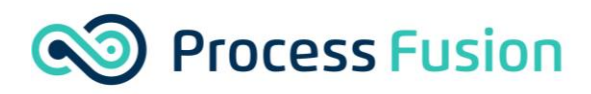

• Basic SAML Configuration Click Save

## **Basic SAML Configuration**

| Save | Successfully uploaded "CP-1_Service_Provider_Metadata<br>(2).xml" XML |
|------|-----------------------------------------------------------------------|
|      |                                                                       |

SAML File upload

X 10:44 PM

Identifier (Entity ID) \* 🗊

The default identifier will be the audience of the SAML response for IDP-initiated SSO

|                             | Defa | ault |   |
|-----------------------------|------|------|---|
| https://qa.capturepoint.net |      | (i)  | Î |
|                             |      |      | _ |

Reply URL (Assertion Consumer Service URL) \* 🙃

The default reply URL will be the destination in the SAML response for IDP-initiated SSO

|                                                                  | Default |   |
|------------------------------------------------------------------|---------|---|
| https://qa.capturepoint.net/ACS/Presalse/T_Presale_INV_Docushare | ✓ ☑     | Î |
|                                                                  |         |   |
|                                                                  |         |   |
| Sign on URL 🕕                                                    |         |   |
| Enter a sign on URL                                              |         | ~ |
|                                                                  |         |   |
| Relay State 🕕                                                    |         |   |
| Enter a relay state                                              |         |   |
|                                                                  |         |   |
| Logout Url 🕕                                                     |         |   |
| Enter a logout url                                               |         | ~ |
|                                                                  |         |   |
|                                                                  |         |   |
|                                                                  |         |   |
|                                                                  |         |   |

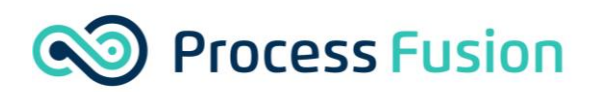

Custom User Property Mapping
 Custom Actions
 Logs

#### Statement of Work | 9

Download The Fedaration Meta-Data XML

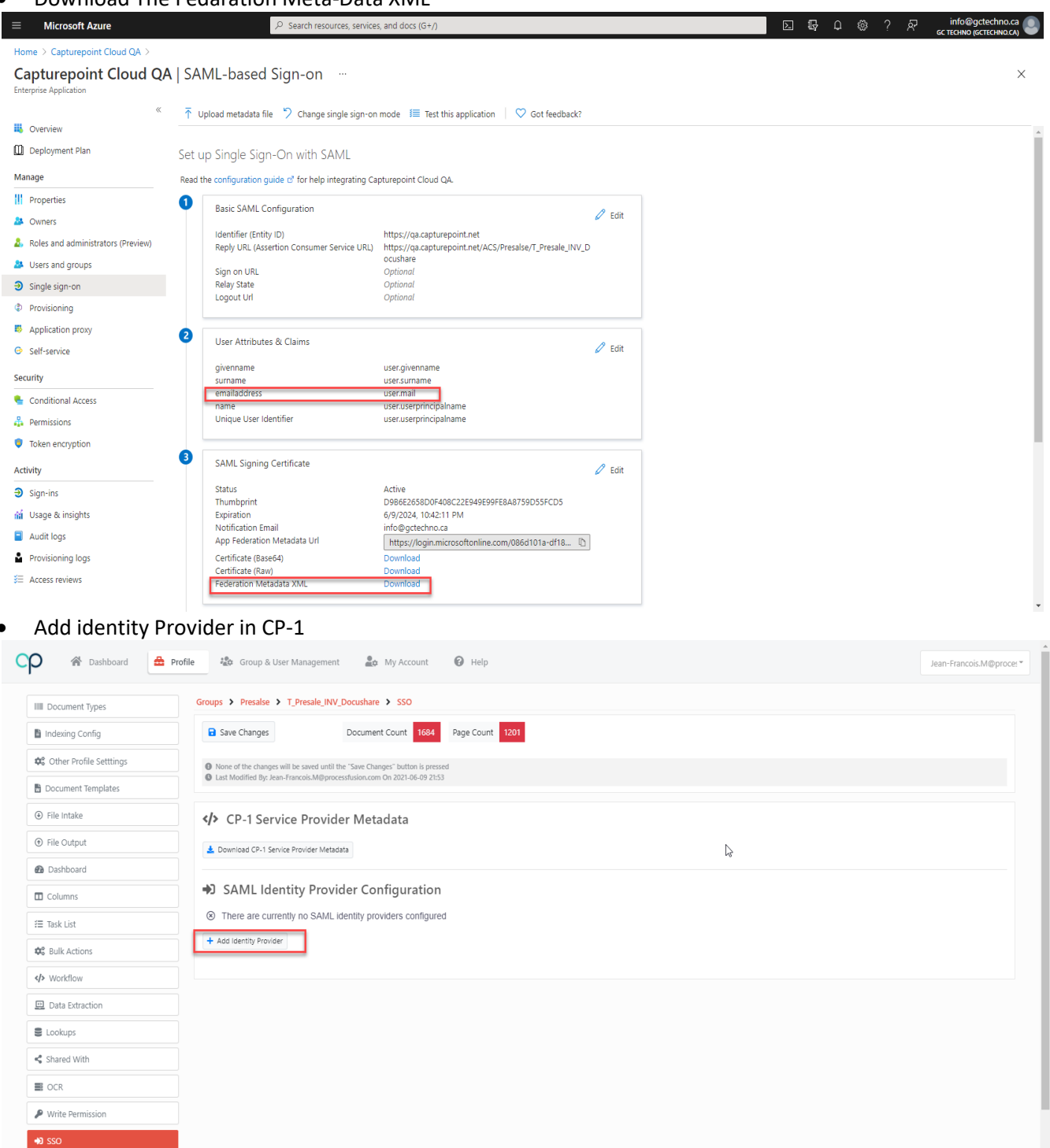

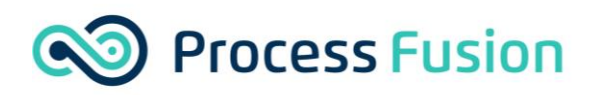

• Open the Federation Meta-Data XML with notepad, select all and copy.

| Capturepoint Cloud QAxml - Notepad                                                             | -      |    | ×      |
|------------------------------------------------------------------------------------------------|--------|----|--------|
| File Edit Format View Help                                                                     |        |    |        |
|                                                                                                |        |    | k30L 🔺 |
|                                                                                                |        |    |        |
|                                                                                                |        |    |        |
|                                                                                                |        |    |        |
|                                                                                                |        |    |        |
|                                                                                                |        |    |        |
|                                                                                                |        |    |        |
|                                                                                                |        |    |        |
|                                                                                                |        |    |        |
|                                                                                                |        |    |        |
|                                                                                                |        |    |        |
| PUSI Location= https://login.microsoftohilne.com/osofiola-ofi6-4eas-90/9-f5a/D026/6z4/samiz /> |        |    |        |
|                                                                                                |        |    |        |
|                                                                                                |        |    |        |
|                                                                                                |        |    |        |
|                                                                                                |        |    |        |
|                                                                                                |        |    |        |
|                                                                                                |        |    |        |
|                                                                                                |        |    |        |
|                                                                                                |        |    |        |
|                                                                                                |        |    |        |
|                                                                                                |        |    |        |
|                                                                                                |        |    |        |
|                                                                                                |        |    |        |
|                                                                                                |        |    |        |
|                                                                                                |        |    |        |
| < · · · · · · · · · · · · · · · · · · ·                                                        |        |    | >      |
| Ln 1, Col 14171 100% Windows (CRL                                                              | F) UTF | -8 |        |

• Paste the copied meta-data into CP-1, click on Load from meta-data, save the profile and test the authentication.

|              | R Nama / Estity ID                | Cingle Cign On Constant | Ltet                                            |                                  |
|--------------|-----------------------------------|-------------------------|-------------------------------------------------|----------------------------------|
|              | Name / Entity ID                  | Single Sign On Service  | Un                                              | × Remove Identity Provide        |
|              | Friendly Name                     |                         | C Description                                   | - Henrie learning Provide        |
|              |                                   |                         |                                                 |                                  |
|              | Want Assertion Or Response Signed | Sign Authn Request      | Block New U                                     | Jser Creation                    |
|              | Paul Loop ID Attribute Name       |                         |                                                 |                                  |
|              | Gsei 10 Attribute Name            |                         |                                                 |                                  |
|              | Sroup Attribute Name              |                         | Default Group                                   |                                  |
|              |                                   |                         | Presalse                                        |                                  |
|              | Attribute Value                   | 🚢 CP-1 (                | Group                                           |                                  |
|              | + Add Attribute -> Group Mapping  |                         | Cloup                                           |                                  |
| arty Mapping |                                   |                         |                                                 |                                  |
|              | Encryption Certificate            |                         | Signing Certificate                             |                                  |
|              |                                   |                         |                                                 |                                  |
|              |                                   |                         |                                                 |                                  |
|              |                                   |                         |                                                 |                                  |
|              |                                   |                         |                                                 |                                  |
|              | >Metadata XML                     |                         |                                                 |                                  |
|              |                                   |                         | 8daUVWZiJIAK2XDMnD+e9bt0CJRpA4XCf8DFV62K4bxaIYN | MOy/CsOzjRjwTCZmPxhcCy4CA5l4SIQs |
|              |                                   |                         |                                                 |                                  |
|              |                                   |                         |                                                 |                                  |
|              |                                   |                         |                                                 |                                  |
|              |                                   |                         |                                                 |                                  |

• End